## Sonde Colorimétrique Spyder 5 Express

Comment s'en servir.

- 1. S'informer
- 2. Télécharger l'application
- 3. Installer l'application
- 4. Exécuter l'application pour calibrer l'écran
- 5. Supprimer l'application
- 6. Sauvegarder le profil colorimétrique

# Le calibrage doit être fait pour tous les différents écrans : principal et secondaire(s)

## Les étapes à suivre :

#### 1. S'informer

Regardez la vidéo en français : https://youtu.be/8DvWhY2xlpQ

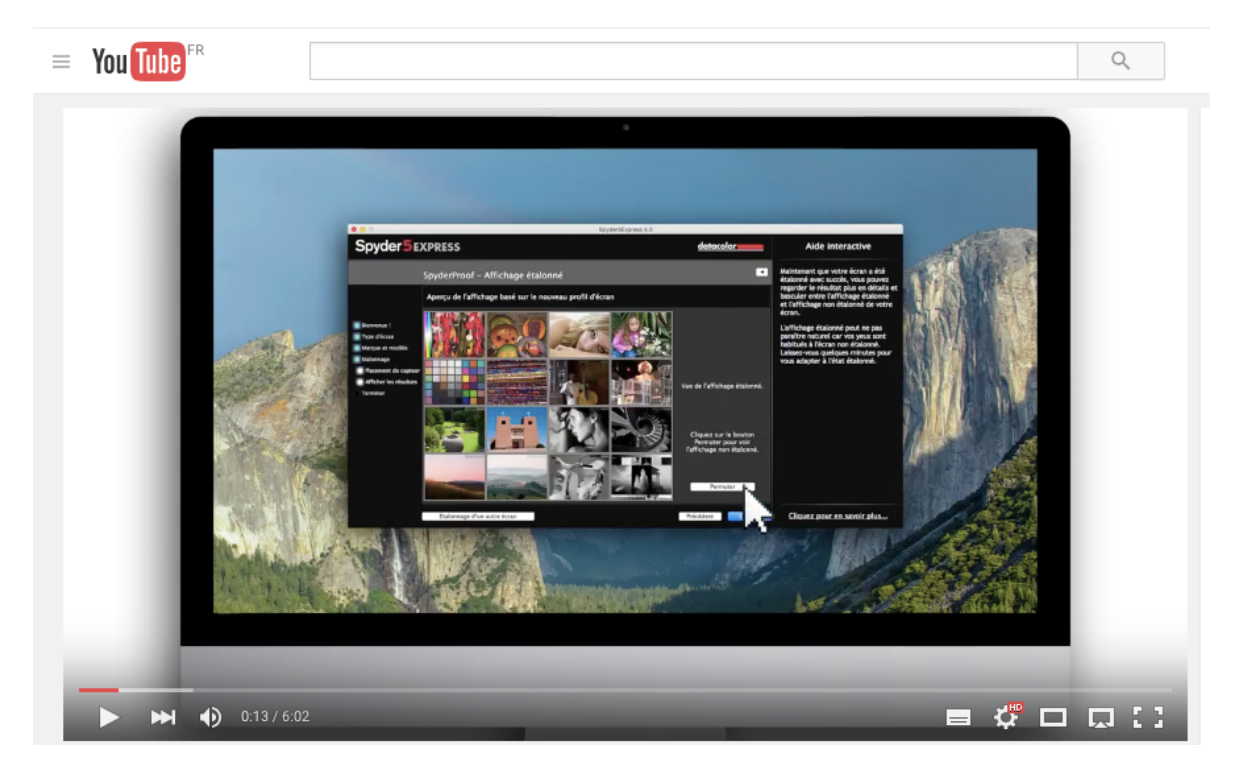

2. Télécharger l'application Depuis le site de l'éditeur : http://goto.datacolor.com/getspyder5

Ou directement par les liens Pour MacOS Software Pour Windows Software

## 3. Installer l'application

| 😻 Spyder5Exp | press_5.0-16_Installer.app                                                                                                |
|--------------|----------------------------------------------------------------------------------------------------|
| Ó            | « Spyder5Express_5.0-16_Installer.app » est<br>une application téléchargée d'Internet.<br>Voulez-vous vraiment l'ouvrir ? |
|              | Safari a téléchargé ce fichier à une date inconnue.                                                                       |
| ?            | Annuler Ouvrir                                                                                                    |

Confirmer

\_\_\_\_

| Spyder5Expres<br>effectuer des r<br>de passe pour | ss_5.0-16_Installer souhaite<br>nodifications. Saisissez votre mot<br>donner l'autorisation. |
|---------------------------------------------------|----------------------------------------------------------------------------------------------|
| <br>Utilisateur :                                 | laurent gerdy                                                                                |
| Mot de passe :                                    |                                                                                              |
|                                                   |                                                                                              |
|                                                   | Annuler OK                                                                                   |

Entrer le mot de passe du mac

| <ul> <li>Lisez-moi</li> <li>Licence</li> <li>Choisir la destination</li> <li>Type d'installation</li> <li>Installation</li> <li>Terminer l'installation</li> <li>Carte vidéo 24 bits</li> <li>Mac OS X 10.7, 10.8, 10.9, 10.10</li> <li>Moniteur couleurs avec une résolution de 1280x768 ou supérieure</li> <li>Caractéristiques</li> <li>Moniteur couleurs d'écran</li> <li>Aide à l'écran facile à suivre pour tous les éléments logiciels.</li> <li>Étalonnage de plusieurs écrans</li> <li>Le logiciel étalonne plusieurs écrans par ordinateur.</li> <li>Morte les comparaisons Avant et Après l'étalonnage de l'écran.</li> </ul>                                                                                     | 0 0 0                                                                                                    | Spyder5Express_Installer                                                                                                    |
|----------------------------------------------------------------------------------------------------|----------------------------------------------------------------------------------------------------|----------------------------------------------------------------------------------------------------|
| <ul> <li>E Lisez-moi</li> <li>Licence</li> <li>Choisir la destination</li> <li>Type d'installation</li> <li>Installation</li> <li>Terminer l'installation</li> <li>Carte vidéo 24 bits</li> <li>Mac OS X 10.7, 10.8, 10.9, 10.10</li> <li>Windows 7 32/64, Windows 8.0, 8.1 32/64</li> <li>Moniteur couleurs avec une résolution de 1280x768 ou supérieure</li> <li>Caractéristiques</li> <li>Aide interactive à l'écran</li> <li>Aide à l'écran facile à suivre pour tous les éléments logiciels.</li> <li>Étalonnage de plusieurs écrans</li> <li>Le logiciel étalonne plusieurs écrans par ordinateur.</li> <li>Interface SpyderProof</li> <li>Montre les comparaisons Avant et Après l'étalonnage de l'écran.</li> </ul> |                                                                                                    | Lisez-moi                                                                                                    |
| Installation powered by VISE X Imprimer Enregistrer Revenir Continuer                                                                                                    | <ul> <li>Lisez-moi</li> <li>Licence</li> <li>Choisir la destination</li> <li>Type d'installation</li> <li>Installation</li> <li>Terminer l'installation</li> </ul> | Français         Spyder5Express 5.0         Configuration minimale requise         ) Port USB         ) Carte vidéo 24 bits         ) Mac OS X 10.7, 10.8, 10.9, 10.10         ) Windows 7 32/64, Windows 8.0, 8.1 32/64         ) Moniteur couleurs avec une résolution de 1280x768 ou supérieure         Caractéristiques         Aide interactive à l'écran         Aide à l'écran facile à suivre pour tous les éléments logiciels.         Étalonnage de plusieurs écrans         Le logiciel étalonne plusieurs écrans par ordinateur.         Interface SpyderProof         Montre les comparaisons Avant et Après l'étalonnage de l'écran.         Installation powered by VISE X         Imprimer       Enregistrer |

## Continuer

|                                                                                                    | Spyder5Express_Installer                                                                                                    |
|----------------------------------------------------------------------------------------------------|----------------------------------------------------------------------------------------------------|
|                                                                                                    | Licence                                                                                                    |
| <ul> <li>Lisez-moi</li> <li>Licence</li> <li>Choisir la destination</li> <li>Type d'installation</li> <li>Installation</li> <li>Terminer l'installation</li> </ul> | Français         Licence logicielle Datacolor         MPORTANT : VEUILLEZ LIRE CET ACCORD ATTENTIVEMENT. EN         CLIQUANT SUR LE BOUTON "OUI", EN INSTALLANT, EN COPIANT         OU EN UTILISANT DE QUELQUE MANIÈRE QUE CE SOIT LE         LOGICIEL DATACOLOR, VOUS VOUS ENGAGEZ À RESPECTER LES         TERMES DE CET ACCORD DE LICENCE. SI VOUS N'ACCEPTEZ PAS         LES TERMES DE CETTE LICENCE, CLIQUEZ SUR LE BOUTON         "NON" ET N'INSTALLEZ PAS, NE COPIEZ PAS ET N'UTILISEZ PAS DE         QUELQUE MANIÈRE QUE CE SOIT LE LOGICIEL DATACOLOR.         Cet accord de licence (ci-après, "Licence") constitue un accord juridique         entre vous et Datacolor, Inc. (ci-après "Datacolor") qui vous concède         certains droits d'accès et d'utilisation au logiciel Datacolor contenu dans         cette enveloppe (ci-après, le "logiciel") pour lequel Datacolor détient le         copyright. VOUS CONSENTEZ DONC ICI, EN VOTRE NOM ET EN         QUALITÉ DE REPRÉSENTANT AUTORISÉ DE TOUTE         ORGANISATION POUR LAQUELLE VOUS UTILISEZ CE LOGICIEL (CI-         APRES, L"EMPLOYEUR"), À CE QUE VOUS ET VOTRE EMPLOYEUR         UTILISIEZ LE LOGICIEL UNIQUEMENT DANS LE CADRE DES         TERMES DE LICENCE EXPOSÉS CI-APRÈS :         Installation powered by VISE X         Imprimer       Enregistrer |

| 000                         | Spyder5Express_Installer                                                                                             |
|-----------------------------|----------------------------------------------------------------------------------------------------|
| 🖯 Lisez-                    | Pour poursuivre l'installation du logiciel, vous devez<br>accepter les termes de l'accord de licence de<br>logiciel. |
| Licenc                      | Cliquez soit sur Accepter pour continuer, soit sur Refuser pour                                                      |
| Choisi                      | annuler l'installation.                                                                                              |
| Type c                      |                                                                                                    |
| <ul> <li>Install</li> </ul> | Accepter Refuser T                                                                                                   |
| • Termii                    | IFS                                                                                                    |
|                             | TERMES DE CET ACCORD DE LICENCE. SI VOUS N'ACCEPTEZ PAS                                                              |

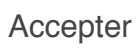

| 0 0 0                                                                                                    | Spyder5Expre                 | ess_Installer                                       | ,                        |
|----------------------------------------------------------------------------------------------------|------------------------------|-----------------------------------------------------|--------------------------|
|                                                                                                    | Choisir la destinat          | ion                                                 |                          |
| <ul> <li>Lisez-moi</li> <li>Licence</li> <li>Choisir la destination</li> <li>Type d'installation</li> </ul> |                              |                                                     |                          |
| <ul> <li>Installation</li> <li>Terminer l'installation</li> </ul>                                           | Applications                 | MacBookAir                                          | bTlqeWxo                 |
|                                                                                                    | Le dossier "<br>"Application | Datacolor" sera créé da<br>Is" sur le disque "MacBo | ns le dossier<br>ookAir" |
|                                                                                                    | Installation powered by \    | /ISE X                                              |                          |
|                                                                                                    |                              | Reve                                                | enir Continuer           |

Continuer sans modifier

| 0 😑 0                                                                                                    | Spyder5Express_Installer                          |
|----------------------------------------------------------------------------------------------------|---------------------------------------------------|
|                                                                                                    | Type d'installation                               |
| <ul> <li>Lisez-moi</li> <li>Licence</li> <li>Choisir la destination</li> <li>Type d'installation</li> <li>Installation</li> <li>Terminer l'installation</li> </ul> | Cliquetez le bouton d'installation pour commencer |
|                                                                                                    | Installation powered by VISE X Revenir Installer  |

## Installer

| Vous ouvrez l'application «<br>première fois. Voulez-vous<br>application ?                 | SpyderUtility » pour la<br>vraiment ouvrir cette                  |
|--------------------------------------------------------------------------------------------|-------------------------------------------------------------------|
| L'application est dans un dossier<br>l'application dans le Finder sans l<br>l'application. | nommé « Support ». Pour afficher<br>'ouvrir, cliquez sur Afficher |
| Afficher l'application                                                                     | Annuler Ouvrir                                                    |

Ouvrir

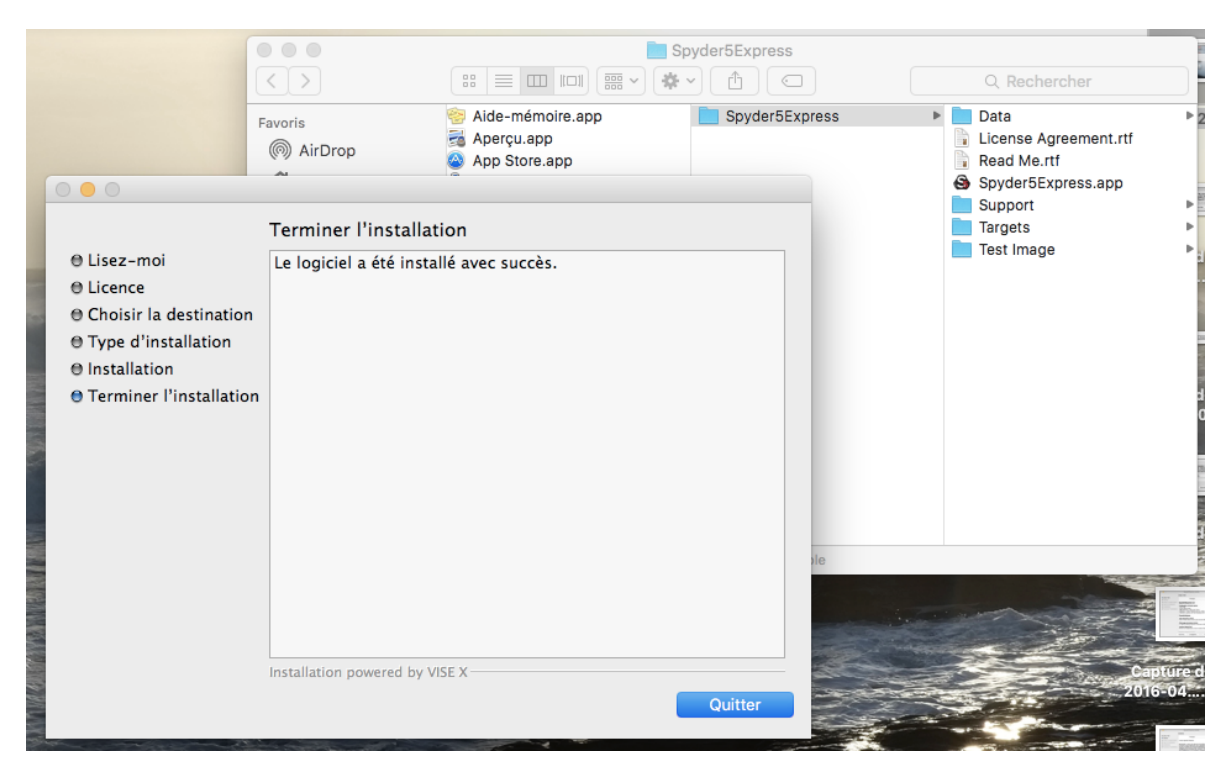

#### Quitter

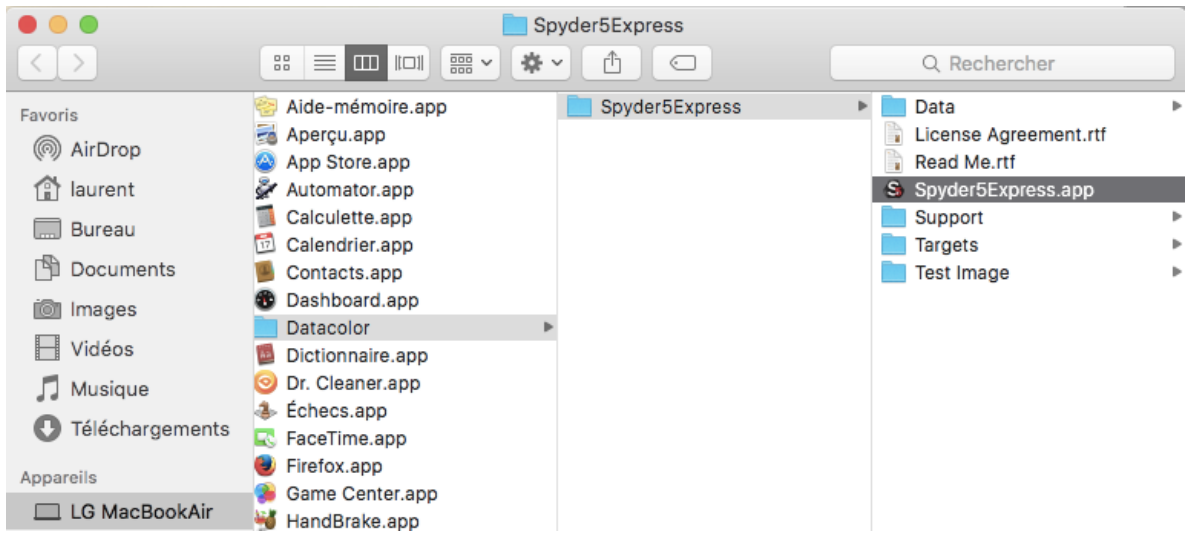

Lancer l'application

4. Exécuter l'application pour calibrer l'écran

La vidéo YouTube de l'étape 1 montre bien cette partie

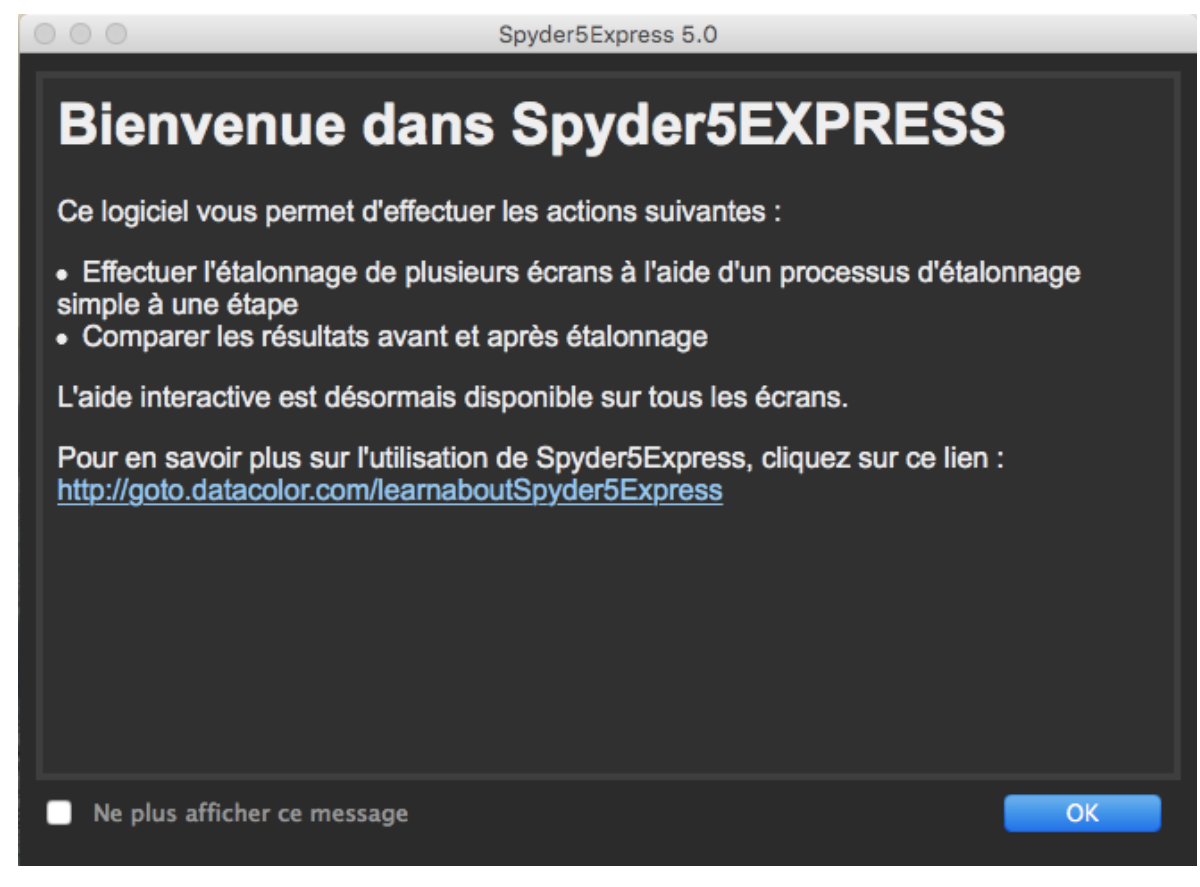

#### OK sans modifier

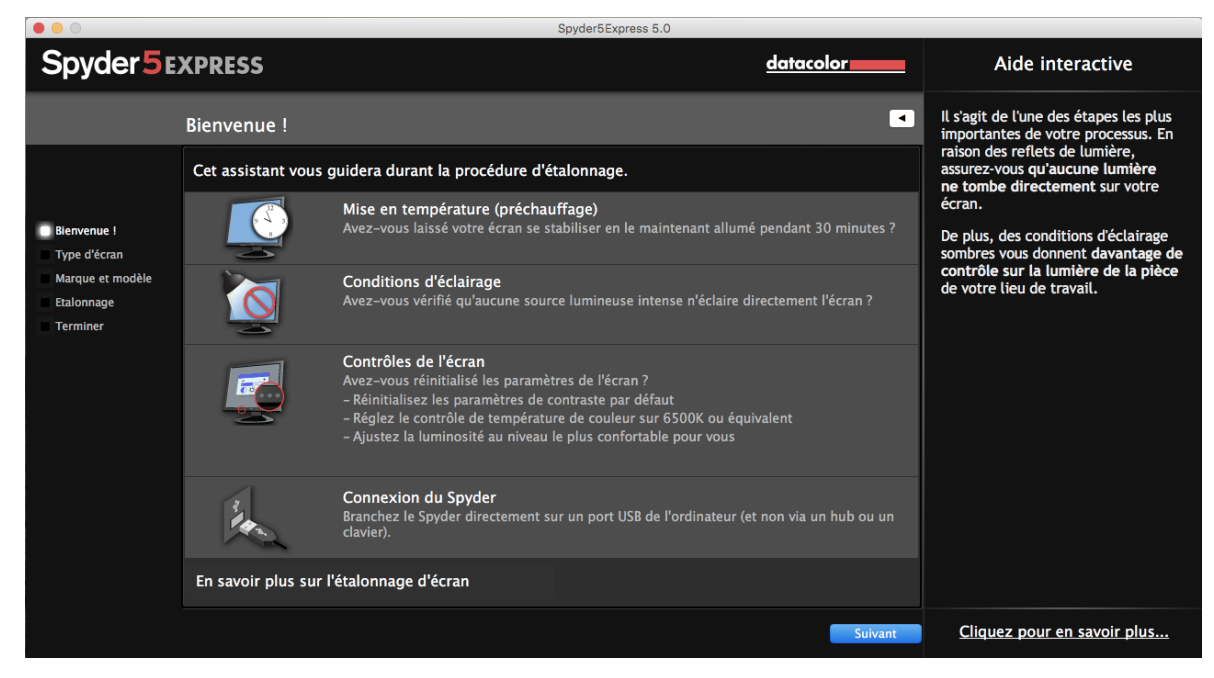

Lire les 4 points (cocher si besoin), attention à l'éclairage direct qui peut perturber la mesure

Et Suivant

|                                                                           |              |                 | Sp                           | der5Express 5.0  |         |                                                                                                    |
|---------------------------------------------------------------------------|--------------|-----------------|------------------------------|------------------|---------|----------------------------------------------------------------------------------------------------|
| Spyder5EXPRESS datacolor                                                  |              |                 |                              | Aide interactive |         |                                                                                                    |
|                                                                           | Type d'écra  | n               |                              |                  |         | Si vous étalonnez un écran de<br>bureau, sélectionnez cette option.                                             |
| Bienvenue  <br>Type d'écran<br>Marque et modèle<br>Etalonnage<br>Terminer | Sélectionnez | le type d'écran | que vous étalonnez<br>Bureau |                  |         | Cette option étalonne également les<br>écrans de bureau munis de la<br>technologie LED ou les écrans<br>Retina. |
|                                                                           | •            | <b>_</b>        | Ordinateur portable          |                  |         |                                                                                                    |
|                                                                           |              |                 |                              |                  | Suivant | Cliquez pour en savoir plus                                                                                     |

Sélectionner le type voulu

|                                                                                                    |                                                                                                    | Spyder5Ex                                                                           | xpress 5.0                |                                                                           |
|----------------------------------------------------------------------------------------------------|----------------------------------------------------------------------------------------------------|-------------------------------------------------------------------------------------|---------------------------|---------------------------------------------------------------------------|
| Spyder 5                                                                                                    | XPRESS                                                                                                    |                                                                                     | datacolor                 | Aide interactive                                                          |
|                                                                                                    | Marque et modèle                                                                                                    |                                                                                     | 4                         | Sélectionnez la marque de l'écran ou<br>de l'ordinateur portable que vous |
| <ul> <li>Bienvenue !</li> <li>Type d'écran</li> <li>Marque et modèle</li> <li>Etalonnage</li> <li>Terminer</li> </ul> | Identifiez le fabricant et l<br>Sélectionnez un élément<br>Acer<br>AOC<br>Apple<br>ASUS<br>BenQ<br>Compaq<br>Dell<br>Eizo<br>Fujitsu<br>Gateway<br>HannsG<br>HannsG<br>HannsG<br>HannsG<br>HannsG<br>HannsG<br>HannsG<br>HannsG<br>Lacie<br>Litabian<br>IDMA<br>IDDATA<br>KDS<br>LaCie<br>Lenovo<br>LG<br>MAC<br>Mitsubishi<br>NANAO<br>NEC<br>Optiquest<br>Potlogal<br>Bull<br>Bull<br>NANAO<br>NEC<br>Optiquest<br>Potlogal<br>Bull<br>Annand<br>Annand<br>Annanna | e modèle de votre ordinateur port<br>de l'ordinateur portable<br>rdinateur portable | able<br>Précédent Suivant | allez etalonner.<br>Cliquez pour en savoir plus                           |

Sélectionner la marque Apple. Pour les écrans extérieurs il est probable que l'écran soit détecté correctement.

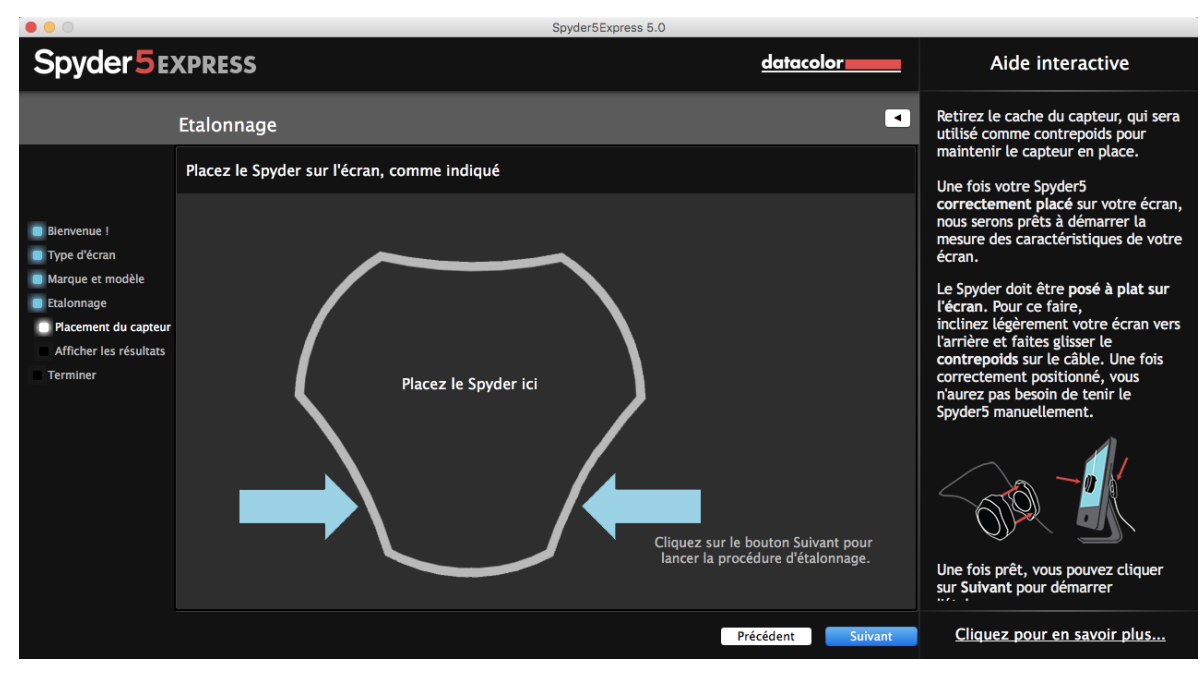

Continuer les opérations

(à détailler mais il faut brancher la sonde que je n'ai pas)

5. Supprimer l'application

Une fois exécutée, l'application ne sert plus à rien, il faut la supprimer. Il suffit de mettre le répertoire « Datacolor » à la poubelle.

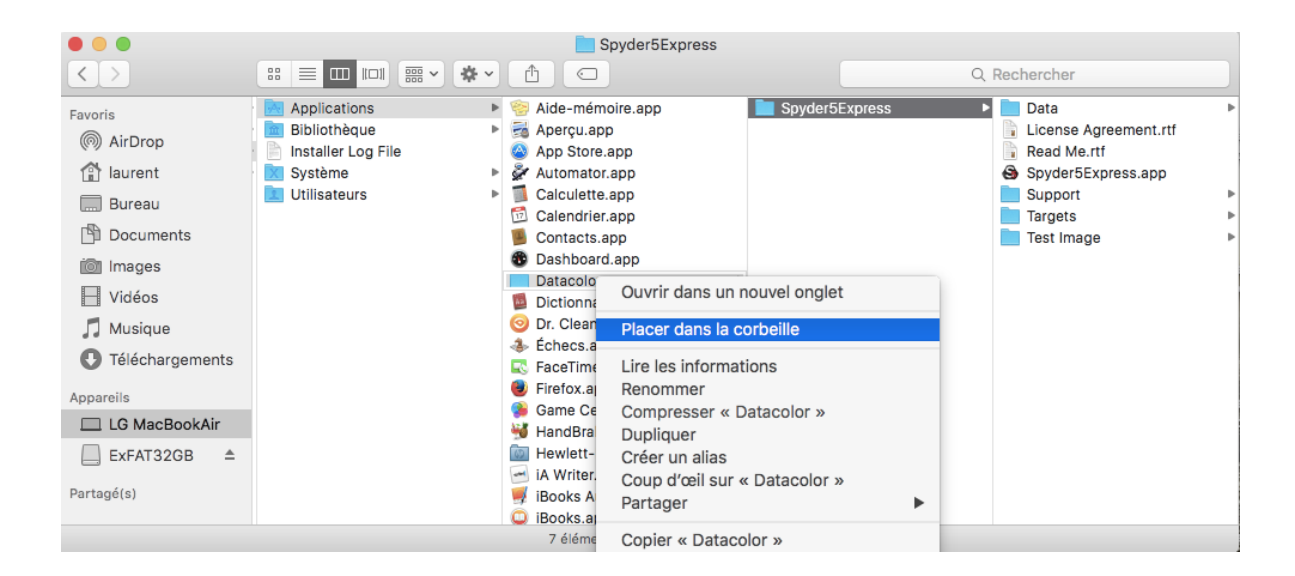

6. Sauvegarder le profil colorimétrique

Par sécurité, sauvegarder le profil qui se trouve dans le répertoire suivant

| • • •             |                 |            | Profiles                |   |          |        |                       |
|-------------------|-----------------|------------|-------------------------|---|----------|--------|-----------------------|
| $\langle \rangle$ |                 | <b>*</b> ~ |                         |   |          | Q Rech | ercher                |
| Favoris           | Bibliothèque    | ►          | Accounts                | • | Profiles | 🕨 🖹 A  | pple MacBookAir2011-1 |
| AirDran           | 🛅 Bureau        | Þ          | Application Scripts     | • |          | 통 S    | oyder5Express         |
| ( AirDrop         | Documents       | Þ          | Application Support     | • |          |        |                       |
| 😭 laurent         | images          | Þ          | Assistants              | • |          |        |                       |
| - Burgau          | Musique         | Þ          | 📄 Audio                 | • |          |        |                       |
| Buleau            | Public          | Þ          | Caches                  | • |          |        |                       |
| 🕒 Documents       | Téléchargements | Þ          | Calendars               | • |          |        |                       |
| in Images         | 🔟 Vidéos        | Þ          | ColorPickers            | • |          |        |                       |
|                   |                 |            | Colors                  | • |          |        |                       |
| Vidéos            |                 |            | ColorSync               | • |          |        |                       |
| Musique.          |                 |            | com.apple.nsurlsessiond | Þ |          |        |                       |